กรณีที่ใช้งานระบบแล้วพบปัญหาที่แสดงดังภาพ ให้ลองกำหนด Trusted sites ของเว็บบราวเซอร์ ตามตัวอย่างข้างล่าง เว็บบราวเซอร์ ดังนี้

- 1. Microsoft Internet Explorer
- 2. Google Chrome (PC/Notebook)
- 3. Mozilla Firefox

| 🥭 ERROR: ไม่สามารถเรียกลู URL ที่ได้รับการร้องขอ - ร้านนี้วางระบบโดย D Sport Game Co., Ltd.                                                             |
|----------------------------------------------------------------------------------------------------|
| 🚱 🔄 💌 🖻 http://assess.buu.ac.th/new/index.php/login/chedklogin2                                                                                         |
| File Edit View Favorites Tools Help                                                                                                    |
| 🙀 Favorites 🛛 👍 🔽 Suggested Sites 👻 🖉 Free Hotmail 😢 Get more Add-ons 🔹                                                                                 |
| 🍘 ERROR: ไม่สามารถเรียกดู URL ที่ได้รับการร้องขอ                                                                                                    |
| ERROR<br>ไม่สามารถเรียกดู URL ที่ได้รับการร้องขอ                                                                                                    |
| พบความผิดพลาดดังต่อไปนี้ระหว่างที่พยายามเรียกดู URL: <u>http://assess.buu.ac.th/new/index.php/login/checklogin2</u>                                     |
| คำร้องขอหรือคำตอบกลับมีขนาดใหญ่เกินไป                                                                                                    |
| ถ้าคุณกำลังสั่ง POST หรือ PUT, ข้อมูลที่คุณกำลังส่งขึ้นไปนั้น มีขนาดใหญ่เกินไป                                                                          |
| ถ้าคุณกำลังสั่ง GET, ข้อมูลที่คุณกำลังส่งถ่ายเข้ามา (ดาวน์โหลด) นั้น มีขนาดใหญ่เกินไป                                                                   |
| These limits have been established by the Internet Service Provider who operates this cache. Please contact them directly if you feel this is an error. |
| ผู้ดูแลระบบแคชของคุณคือ <u>info@dsportgames.com</u>                                                                                                    |
| Generated Fri, 11 Oct 2013 03:34:43 GMT by www.dsportgames.com (squid/2.7.STABLE9)                                                                      |

| 🔨 MSN   Thailand - Hotmail, 🗴 🚯 Candy Crush Saga ute Fac: 🗴 🕒 ERROR: The requested URI 🗴 📴 Outlook - socode8484@hr 🗴 🔛                                                                                                    | - 0 X                              |
|----------------------------------------------------------------------------------------------------|------------------------------------|
| ← → C  assess.buu.ac.th/new/index.php/login/checklogin2                                                                                                    | ☆ 〓                                |
| 🖽 Apps 😭 Far book 🖸 YouTube 🔣 Google 🗋 szuuulansenseñner 🔀 = TVjaa.com gñitaa 🖸 gwikizaulisi                                                                                                    |                                    |
|                                                                                                    | ตัวเลือก 🗸 🛛 🗙                     |
| ERROR<br>The requested URL could not be retrieved                                                                                                    |                                    |
| While trying to retrieve the URL: <u>http://assess.buu.ac.th/new/index.php/login/checklogin2</u>                                                                                                    |                                    |
| The following error was encountered:                                                                                                    |                                    |
| The request or reply is too large.                                                                                                    |                                    |
| If you are making a POST or PUT request, then your request body (the thing you are trying to upload) is too large. If you are making a GET reply body (what you are trying to download) is too large. These limits have been established by the Internet Service Provider who operate Please contact them directly if you feel this is an error. | request, then the<br>s this cache. |
| Your cache administrator is <u>root</u> .                                                                                                    |                                    |
| Generated Fri, 11 Oct 2013 07:23:40 GMT by proxy (squid/2.7.STABLE4)                                                                                                    |                                    |
|                                                                                                    |                                    |
|                                                                                                    |                                    |

## การกำหนด Trusted sites

## Microsoft Internet Explorer

1. เปิดโปรแกรม Microsoft Internet Explorer

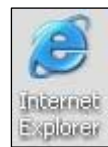

2. คลิกเมนู Tools -> Internet Options

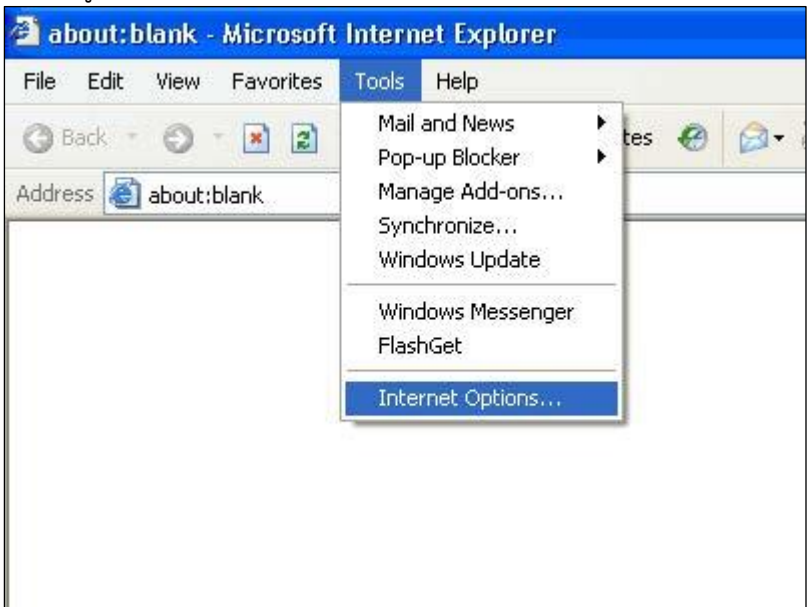

3. คลิกที่แถบชื่อ Security -> คลิกไอคอน Trusted sites -> คลิกปุ่ม Sites...

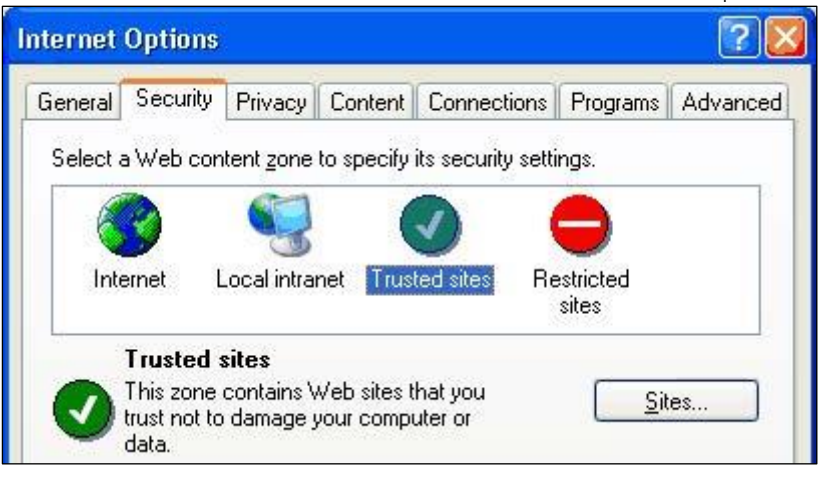

 คลิกยกเลิก Require server verification (https:) for all sites in this zone และพิมพ์ Address ลงในช่อง Add this Web site to the zone: ดังภาพ

| Trusted sites                                                                                                    | X      |  |  |  |  |
|----------------------------------------------------------------------------------------------------|--------|--|--|--|--|
| You can add and remove websites from this zone. All websites in this zone will use the zone's security settings. |        |  |  |  |  |
| Add this website to the zone:                                                                                    |        |  |  |  |  |
| assess.buu.ac.th/new/                                                                                            | Add    |  |  |  |  |
| Websites:                                                                                                    |        |  |  |  |  |
|                                                                                                    | Remove |  |  |  |  |
|                                                                                                    |        |  |  |  |  |
|                                                                                                    |        |  |  |  |  |
| Require server verification (https:) for all sites in this zone                                                  |        |  |  |  |  |
|                                                                                                    | Close  |  |  |  |  |

5. คลิกปุ่ม Add ชื่อ website ที่ป้อนไว้ จะเข้าไปอยู่ในกรอบ Websites: ดังภาพ

| Trusted sites                                                                                                    | X      |  |  |  |  |
|----------------------------------------------------------------------------------------------------|--------|--|--|--|--|
| You can add and remove websites from this zone. All websites in this zone will use the zone's security settings. |        |  |  |  |  |
| Add this website to the zone:                                                                                    |        |  |  |  |  |
|                                                                                                    | Add    |  |  |  |  |
| Websites:                                                                                                    |        |  |  |  |  |
| assess.buu.ac.th/new/                                                                                            | Remove |  |  |  |  |
|                                                                                                    |        |  |  |  |  |
|                                                                                                    |        |  |  |  |  |
|                                                                                                    |        |  |  |  |  |
| Require server verification (https:) for all sites in this zone                                                  |        |  |  |  |  |
|                                                                                                    |        |  |  |  |  |
|                                                                                                    | Close  |  |  |  |  |
|                                                                                                    |        |  |  |  |  |

- การกำหนด sites เรียบร้อยแล้ว ให้คลิกปุ่ม Close
   คลิกปุ่ม OK เพื่อออกจากหน้าจอทั้งหมด

## Google Chrome (PC/Notebook)

- 1. เปิดโปรแกรม Google Chrome
- 2. คลิกที่ไอคอนด้านบนขวา
- 3. เลือก ตั้งค่า
- 4. คลิกที่ แสดงการตั้งค่าขั้นสูง...

| Chrome                                     | การตั้งค่า                                                                                                    |  |  |  |  |  |
|--------------------------------------------|----------------------------------------------------------------------------------------------------|--|--|--|--|--|
| ประวัติการเข้าชม<br>ส่วนขยาย<br>การตั้งค่า | <ul> <li>เปิดหน้าแท็บใหม่</li> <li>ดำเนินการต่อจากจุดที่ฉันค้างไว้</li> <li>เปิดหน้าเว็บหรือชุดของหน้าเว็บเฉพาะ ตั้งค่าหน้าเว็บ</li> </ul>                                                                                                    |  |  |  |  |  |
| ช่วยเหลือ                                  | <ul> <li>ลักษณะ         <ul> <li>ดุธีม รีเช็ตเป็นธีมค่าเริ่มต้น</li> <li>แสดงปุ่มหน้าแรก</li> <li>แสดงแถบบุ๊กมาร์กเสมอ</li> </ul> </li> <li>เครื่องมือค้นหา         <ul> <li>ดั้งค่าว่าจะใช้เครื่องมือค้นหาใดเมื่อค้นหาจาก<u>แถบอเนกประสงค์</u></li> <li>Google</li></ul></li></ul>                       |  |  |  |  |  |
|                                            | ผู้ไข้<br>ขณะนี้ ดุณเป็นผู้ไข้ Google Chrome เพียงคนเดียว<br>เท็มผู้ไข้ใหม่ ฉบผู้ไข้นี้ นำเข้าบุ๊กมาร์กและการตั้งค่า<br>เบราว์เซอร์เริ่มต้น<br>เปราว์เซอร์เริ่มต้น<br>ทำให้ Google Chrome เป็นเบราว์เซอร์เริ่มต้นของฉัน<br>Google Chrome ไม่ใช่เบราว์เซอร์เริ่มต้นของคุณในขณะนี้<br>แสดงการตั้งค่าขั้นสูง |  |  |  |  |  |

5. ที่เครือข่าย คลิกปุ่ม เปลี่ยนการตั้งค่าพร็อกซี่...

| Chrome                                                                              | การตั้งค่า                                                                                                    |  |  |  |  |
|-------------------------------------------------------------------------------------|----------------------------------------------------------------------------------------------------|--|--|--|--|
| ประวัติการเข้าชม<br>ส่วนขยาย                                                        | <ul> <li>เปิดไชงานป้อนอัตในมัติเพื่อกรอกฟอร์มบนเว็บด่วยการคลิกเพียงครั้งเดียว จัดการการดังค่าป้อนอัตในมัติ</li> <li>เสนอให้บันทึกรหัสผ่านที่ฉันป้อนในเว็บ จัดการรหัสผ่านที่บันทึกไว้</li> </ul> |  |  |  |  |
| การตั้งค่า                                                                          | เนื้อหาเว็บ                                                                                                    |  |  |  |  |
|                                                                                     | ขนาดแบบอักษร: ขนาดกลาง 💌 กำหนดคำแบบอักษร                                                                                                    |  |  |  |  |
| ช่วยเหลือ                                                                           | การชุมหน้าเว็บ: 🛛 100% 🗨                                                                                                    |  |  |  |  |
|                                                                                     | เครือข่าย                                                                                                    |  |  |  |  |
| Google Chrome กำลังใช้การตั้งค่าหรือกซีระบบของคอมพิวเตอร์เพื่อเชื่อมต่อกับเครือข่าย |                                                                                                    |  |  |  |  |
| เปลี่ยนการตั้งค่าพร็อกชี                                                            |                                                                                                    |  |  |  |  |

8. คลิกที่แถบชื่อ Security -> คลิกไอคอน Trusted sites -> คลิกปุ่ม Sites...

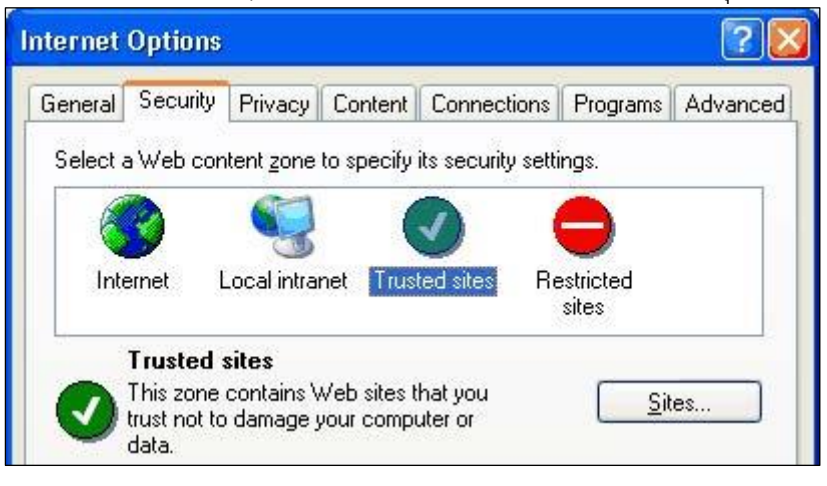

9. คลิกยกเลิก 🗌 Require server verification (https:) for all sites in this zone และพิมพ์ Address ลงในช่อง Add this Web site to the zone: ดังภาพ

| Trusted sites                                                                                                    | X      |  |  |  |  |  |
|----------------------------------------------------------------------------------------------------|--------|--|--|--|--|--|
| You can add and remove websites from this zone. All websites in this zone will use the zone's security settings. |        |  |  |  |  |  |
| Add this website to the zone:                                                                                    |        |  |  |  |  |  |
| assess.buu.ac.th/new/                                                                                            | Add    |  |  |  |  |  |
| Websites:                                                                                                    |        |  |  |  |  |  |
|                                                                                                    | Remove |  |  |  |  |  |
|                                                                                                    |        |  |  |  |  |  |
|                                                                                                    |        |  |  |  |  |  |
| Require server verification (https:) for all sites in this zone                                                  |        |  |  |  |  |  |
|                                                                                                    |        |  |  |  |  |  |
|                                                                                                    | Close  |  |  |  |  |  |

10. คลิกปุ่ม Add ชื่อ website ที่ป้อนไว้ จะเข้าไปอยู่ในกรอบ Websites: ดังภาพ

| Trusted sites                                                                                                    | X      |  |  |  |  |
|----------------------------------------------------------------------------------------------------|--------|--|--|--|--|
| You can add and remove websites from this zone. All websites in this zone will use the zone's security settings. |        |  |  |  |  |
| Add this website to the zone:                                                                                    |        |  |  |  |  |
|                                                                                                    | Add    |  |  |  |  |
| Websites:                                                                                                    |        |  |  |  |  |
| assess.buu.ac.th/new/                                                                                            | Remove |  |  |  |  |
|                                                                                                    |        |  |  |  |  |
|                                                                                                    |        |  |  |  |  |
|                                                                                                    |        |  |  |  |  |
| Require server verification (https:) for all sites in this zone                                                  |        |  |  |  |  |
|                                                                                                    |        |  |  |  |  |
|                                                                                                    | Close  |  |  |  |  |
|                                                                                                    |        |  |  |  |  |

- 11. การกำหนด sites เรียบร้อยแล้ว ให้คลิกปุ่ม Close 12. คลิกปุ่ม OK เพื่อออกจากหน้าจอทั้งหมด

## <u>Mozilla Firefox</u>

- 1. เปิดโปรแกรม\_Mozilla Firefox
- 2. คลิกแถบ "เครื่องมือ" -> เลือก "ตัวเลือก"
- 3. เลือกแท็บ "ความปลอดภัย" -> คลิกปุ่ม ยกเว้น...

| ต้า | วเลือก                                                                    |                                                |                                                   |                                                           |                 |               |                                 | X               |
|-----|---------------------------------------------------------------------------|------------------------------------------------|---------------------------------------------------|-----------------------------------------------------------|-----------------|---------------|---------------------------------|-----------------|
|     |                                                                           |                                                | 页                                                 |                                                           | 90              | <u></u>       | $\bigcirc$                      | ÷.              |
|     | ทั่วไป                                                                    | แท็บ                                           | เนื้อหา                                           | โปรแกรม                                                   | ความเป็นส่วนตัว | ความปลอดภัย   | Sync                            | ขั้นสูง         |
|     | <ul> <li>✓ เ<u>ต</u>ือนเ</li> <li>✓ ปิดกั้น</li> <li>✓ ปิดกั้น</li> </ul> | มื่อเว็บไซต์<br>เว็บไซต์ที่มี<br>เว็บไซต์ที่มี | พยายามติด<br><u>ร</u> ายงานว่าเร็<br>รายงานว่าเร็ | ตั้งส่วนเสริม<br>ปันเว็บรุกราน<br>ปันเว็บ <u>ล</u> อกเลีย | คลิก (          | ยกเว้น        | ยกเร                            | <b>ภัน</b>      |
|     | วหลุด เน                                                                  |                                                | Mart                                              |                                                           |                 |               |                                 | <u>.</u>        |
|     | ิ <u>√</u> จารหล                                                          | งผานของเว                                      | บไซด                                              |                                                           |                 |               | ยกเร                            | <u>1</u> u      |
|     | ใ <u>ช้</u> รหัส                                                          | สผ่านหลัก                                      |                                                   |                                                           |                 | เป <u>ล</u> ี | ยนรหัสผ่าน                      | หลัก            |
|     |                                                                           |                                                |                                                   |                                                           |                 | <u>ร</u> หั   | <i>เ</i> ผ่านที่บัน <i>ท</i> ี่ | ์กไว้           |
|     |                                                                           |                                                |                                                   |                                                           | ตกลง            | ยกเลิก        | วิธีใ                           | ช้ ( <u>H</u> ) |

4. ป้อนชื่อเว็บไซต์ ดังภาพ แล้วคลิกปุ่ม "อนุญาต"

| 🕘 ไซต์ที่อนุญาต - การติดตั้งส่วนเสริม                                                                                         |                      |            |  |  |  |  |  |
|----------------------------------------------------------------------------------------------------|----------------------|------------|--|--|--|--|--|
| คุณสามารถระบุได้ว่าจะอนุญาตให้ไซต์ใดสามารถติดตั้งส่วนเสริมได้บ้าง ให้พิมพ์ที่อยู่<br>ของไซต์ที่ต้องการอนุญาตแล้วคลิก 'อนุญาต' |                      |            |  |  |  |  |  |
| ที่อยู่เ <u>ว</u> ็บไซด์ :                                                                                                    |                      |            |  |  |  |  |  |
| assess.buu.ac.th/new                                                                                                    | assess.buu.ac.th/new |            |  |  |  |  |  |
|                                                                                                    | <u>อ</u> นุ          | ญาต        |  |  |  |  |  |
| ไซด์                                                                                                    | สถานะ                |            |  |  |  |  |  |
| addons.mozilla.org                                                                                                    | อนุญาต               |            |  |  |  |  |  |
| getpersonas.com                                                                                                    | อนุญาต               | 9          |  |  |  |  |  |
| marketplace.firefox.com                                                                                                    | อนุญาต               | คลก อนุญาต |  |  |  |  |  |
|                                                                                                    |                      |            |  |  |  |  |  |
| <u>ล</u> บไซต์นี้ ลบ <u>ท</u> กไซต์                                                                                           | <u>ป</u> ีด          |            |  |  |  |  |  |

5. จากนั้นคลิกปุ่ม "ปิด"

| 闄 ไซต์ที่อนุญาต - การติดตั้งส่วนเสริม                                                          |                                  |          |
|------------------------------------------------------------------------------------------------|----------------------------------|----------|
| คุณสามารถระบุได้ว่าจะอนุญาตให้ไซต์ใดสามารถติดตั้งส<br>ของไซต์ที่ต้องการอนุญาตแล้วคลิก 'อนุญาต' | ส่วนเสริมได้บ้าง ให้พิมพ์ที่อยู่ |          |
| ที่อยู่เ <u>ว</u> ็บไซด์ :                                                                     |                                  |          |
|                                                                                                |                                  |          |
|                                                                                                | <u>อ</u> นุญาต                   | 6        |
| ไซต์                                                                                           | สถานะ                            |          |
| addons.mozilla.org                                                                             | อนุญาต                           |          |
| getpersonas.com                                                                                | อนุญาต                           |          |
| marketplace.firefox.com                                                                        | อนุญาต                           |          |
| assess.buu.ac.th                                                                               | อนุญาต                           |          |
|                                                                                                |                                  |          |
|                                                                                                |                                  | คลิก ปิด |
| <u>ล</u> บไซต์นี้ ลบ <u>ท</u> กไซต์                                                            | <u>ป</u> ิด                      |          |